# Thunderbird での設定変更

### A: 過去に西宮キャンパスで@hyo-medのメールを使用していて、旧設定が残っている方は以下の設定

(その他の方はBの設定を参照)

1.Thunderbirdを起動し、右上のメニュータブから「アカウント設定」をクリックします。

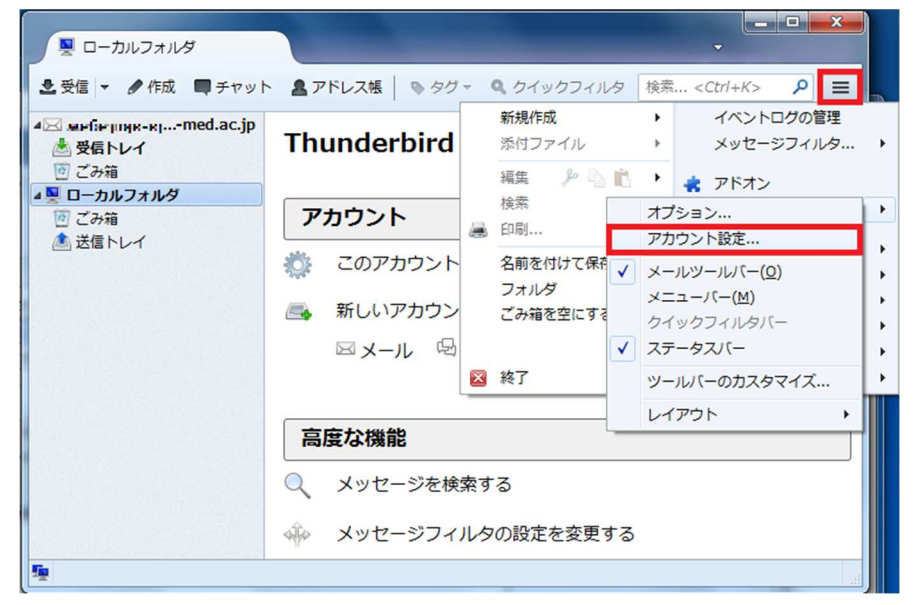

#### 2.アカウント設定タブから「SMTP サーバを編集」をクリックします。

| ☑ 受信トレイ                                    | T アカウント設定 ×                                                                      |
|--------------------------------------------|----------------------------------------------------------------------------------|
| <ul> <li></li></ul>                        | アカウント設定 - @hyo-med.ac.jp><br>ター アカウント名(M): @hyo-med.ac.jp                        |
| 迷惑メール<br>ディスク領域<br>エンドツーエンド暗号化             | <b>既定の差出人情報</b><br>このアカウントで使用する既定の差出人情報を設定してください。これはメッセージの差出人が誰であるかを表すために使用されます。 |
| 開封確認                                       | 名前( <u>()</u> ):                                                                 |
| ✓ □ □-カルフォルダー                              | メールアドレス(E): test@hyo-med.ac.jp                                                   |
| 迷惑メール<br>ディスク領域<br><b>啓 送信 (SMTP) サーバー</b> | 返信先 (Reply-to)(S): 受信者からの返信を受け取るアドレス 組織 (Organization)(Q):                       |
|                                            | 署名編集(X): HTML形式で記述する(例: <b>太字</b> 、改行は<br>)(L)                                   |
|                                            | ファイルから署名を挿入する (テキストまたは HTML、画像ファイル)([]:                                          |
|                                            | 参照(C)                                                                            |
|                                            | メッセージに vCard を添付する( <u>V</u> )                                                   |
|                                            | 送信ヘッダーが一致する場合はこの差出人から返信する(D): list@example.com, *@example.com                    |
|                                            | 送信 (SMTP) サーバー(U): (既定) V SMTP サーバーを編集(P)                                        |
|                                            | 差出人情報を管理( <u>M</u> )                                                             |

3.送信サーバの設定画面にて以下、赤枠の通り、送信サーバ情報、ユーザー名を変更します。変更したら OK をクリック します。

| サーバ名  | smtp.gmail.com       |
|-------|----------------------|
| ポート番号 | 465                  |
| 接続の保護 | SSL/TLS              |
| 認証方式  | OAuth2               |
| っ     | メールアドレス              |
|       | 例)test@hyo-med.ac.jp |

| 送信 (SMTP) サーバー                              |                                  |                  |  |  |
|---------------------------------------------|----------------------------------|------------------|--|--|
| <b>設定</b><br>説明( <u>D</u> ):                | メールアドレス 例)te                     | st@hyo-med.ac.jp |  |  |
| サーバー名( <u>S</u> ):<br>ポート番号(P):<br>セキュリティと認 | smtp.gmail.com<br>465 🔷 既定値<br>証 | : 465            |  |  |
|                                             |                                  |                  |  |  |
| 接続の保護( <u>N</u> ):                          | SSL/TLS                          | •                |  |  |
| 接続の保護( <u>N</u> ):<br>認証方式( <u>I</u> ):     | SSL/TLS<br>OAuth2                | •                |  |  |

4.次に受信メールサーバ情報を変更します。アカウント設定タブから「サーバ設定」をクリックします。

| ~ 🖸 | @hyo-med.ac.jp |
|-----|----------------|
|     | サーバー設定         |
|     | 送信控えと特別なフォルダー  |
|     | 編集とアドレス入力      |
|     | 迷惑メール          |
|     | ディスク領域         |
|     | エンドツーエンド暗号化    |
|     | 開封確認           |

5. 受信サーバの設定画面にて以下、赤枠の通り、受信サーバ情報、ユーザー名を変更します。変更したらアカウント設定タブを閉じます。

| サーバ名  | pop.gmail.com                   |
|-------|---------------------------------|
| ポート番号 | 995                             |
| 接続の保護 | SSL/TLS                         |
| 認証方式  | OAuth2                          |
| ユーザー名 | メールアドレス<br>例)test@hyo-med.ac.jp |

| サーバー設め                                | Ê                  |                    |                 |          |         |
|---------------------------------------|--------------------|--------------------|-----------------|----------|---------|
| サーバーの種類:                              | POP メールサーバー        |                    |                 | <b>^</b> | 1       |
| サーバー名( <u>S</u> ):                    | pop.gmail.com      |                    | <u>ホート(P)</u> : | 995 🗸    | 戝定値:995 |
| ユーザー名( <u>N</u> ):                    | test@hyo-med.ac.jp | test@hyo-med.ac.jp |                 |          |         |
| <b>セキュリティ設</b> が<br>接続の保護( <u>U</u> ) | 定<br>): SSL/TLS    | •                  |                 |          |         |
| 認証方式(l):                              | OAuth2             | •                  |                 |          |         |

6.メール受信ボタンをクリックするとメール受信が開始されます。パスワード入力を求められた場合はパスワード(無線 LAN やグループウェアと同じ)を入力し、OK をクリックします。

※パスワードマネージャーにこのパスワードを保存するにチェックを入れると 2 回目以降、パスワード入力の必要があり ません。

| ×              |
|----------------|
| スワードを入力してください: |
|                |
|                |
|                |
|                |

以上で設定完了です。

### B:新規で@hyo-medのメールアドレスを追加される方は以下の設定

1.Thunderbirdを起動し、右上のメニューボタンから「アカウント設定」をクリックします。

| ^ |                                                       |                                                          |           |                                      |             | +        | 新規作成<br>添付ファイル                   |      |       |   | >                |
|---|-------------------------------------------------------|----------------------------------------------------------|-----------|--------------------------------------|-------------|----------|----------------------------------|------|-------|---|------------------|
|   |                                                       |                                                          |           |                                      |             |          | 編集                               | Ж    | Ъ     | Ê | >                |
|   | <ul> <li>✓ メッセージを読む</li> <li>✓ エンドツーエンド暗号化</li> </ul> | メッセージを作成                                                 | Q メッセージを村 | <u></u>                              | <b>v</b> ×: | Q ∰ 10 ₪ | 検索<br>印刷<br>名前を付けて保存<br>ごみ箱を空にする | 存    |       | C | ><br>Ctrl+P<br>> |
|   | 別のアカウントをセットアッ                                         | プ                                                        |           |                                      |             | <b>*</b> | アドオンとテーマ<br>アカウント設定              |      |       |   | כ                |
|   | <ul> <li>ゴ メール</li> <li>Silelink</li> </ul>           | <ul><li>     カレンダー     </li><li>     フィード     </li></ul> |           | <ul> <li>アドレ</li> <li>ニュー</li> </ul> | マース帳<br>スグル | ¥        | <sub>設定</sub><br>ファイル<br>表示      |      |       |   | ><br>>           |
|   |                                                       |                                                          |           | Ø                                    | 18          |          | 移動<br>メッセージ<br>予定とToDo           |      |       |   | ><br>><br>>      |
|   | 別のプログラムからインボー<br>Thunderbird に他のメールプログ                | ト<br>グラムからメールメッセー                                        | ジやフィード購読、 | 環境設定、                                | メッセ         | •        | ツール<br>ヘルプ                       |      |       |   | ><br>>           |
|   | データをインボート                                             | 211-199220 (68                                           |           |                                      |             | O        | 終了                               | Ň    |       |   | N                |
|   | Mozilla Thunderbird (C                                | ついて                                                      |           |                                      |             |          |                                  |      |       |   |                  |
|   | Thunderbird は、オープンソース                                 | でクロスプラットフォーム                                             | を特徴とし、    | Thunderb                             | ird はあ      | なたの      | のようなユーザーに                        | 支えられ | っています | 1 |                  |

### 2.「アカウント操作」をクリックし、「メールアカウントを追加」をクリックします。

| ファイル(E) 編集(E) 表示(V) 移動(G) メッセージ(M)                                                                                                    | 予定とToDo(N) ツール(T) ヘルプ(H                                                                                                    | H) — — ;                                                       |
|----------------------------------------------------------------------------------------------------|----------------------------------------------------------------------------------------------------|----------------------------------------------------------------|
|                                                                                                    | 设定 ×                                                                                                    | <b>₩ </b>                                                      |
| <ul> <li>✓ □</li> <li>サーバー設定<br/>送信控えと特別なフォルダー<br/>編集とアドレス入力<br/>迷惑メール<br/>ディスク領域<br/>エンドツーエンド暗号化<br/>開封確認</li> <li>✓ □</li> <li>メールアカウントを追加(Δ)<br/>チャット/プカワントを追加(Δ)<br/>フィードアカウントを追加(E)</li> </ul> | アカウント設定 -<br>アカウント名(N):<br>既定の差出人情報<br>このアカウントで使用する既<br>かを表すために使用する既<br>かを表すために使用されま:<br>名前(Y):<br>メールアドレス(E):<br>返信先 (Reply-to)(S):<br>組織 (Organization)(Q): | ま定の差出人情報を設定してください。これはメッセージの差出人が誰である<br>す。<br>受信者からの返信を受け取るアドレス |
| (LGD) ビスのアカウントに設定(D)<br>アカウントを削除(R)<br>アカウント操作(A) ◆                                                                                                    | 署名編集( <u>X</u> ):                                                                                                    | HTML 形式で記述する (例: <b>太字 </b> 、改行は<br>)(L)                       |
| ■ アドオンとテーマ                                                                                                    | ─ ファイルから署名を挿入                                                                                                    | 、する (テキストまたは HTML、 画像ファイル)(工):                                 |

3.メールアドレスセットアップ画面にて以下の通り入力し、「手動設定」をクリックします。

| 現在のメールアドレスを使用する<br>Thunderbird が自動的に有効 | らには、そのアカウント情報を<br>かなサーバー設定を検索しま | 記入してください。<br>す。 |
|----------------------------------------|---------------------------------|-----------------|
| あなたのお名前                                |                                 |                 |
| テスト                                    |                                 | Û               |
| メールアドレス                                |                                 |                 |
| test@hyo-med.ac.jp                     |                                 | Ũ               |
| パスワード                                  |                                 |                 |
| •••••                                  |                                 | Ø               |
| ✔ パスワードを記憶する                           |                                 |                 |
| 手動設定                                   | キャンセル                           | 続ける             |
| 手動設定                                   | キャンセル                           | 続ける             |

**あなたのお名前:**送信先で表示される名称 例)テスト メールアドレス:メールアドレスを入力 例)<u>test@hyo-med.ac.jp</u> パスワード:ID/パスワード登録確認書に記載のもの パスワードを記録する:チェックを入れる

4. プロトコルを「POP3」に変更し、受信、送信サーバー情報を設定します。設定したら「詳細設定」をクリックします。 (「詳細設定の確認」のポップアップが表示されたら「OK」をクリックします。)

| 受信リーハー                    |                    |           |
|---------------------------|--------------------|-----------|
| プロトコル:                    | POP3               | ~         |
| ホスト名:                     | pop.gmail.com      |           |
| ポート番号:                    | 995 文              |           |
| 接続の保護:                    | SSL/TLS            | ~         |
| 認証方式:                     | OAuth2             | ~         |
| ユーザー名:                    | test@hyo-med.ac.jp |           |
| 送信サーバー                    |                    |           |
| ホスト名:                     | smtp.gmail.com     |           |
| ポート番号:                    | 465 🔷              |           |
| ±车∳≠ ∩/₽ ☷.               | SSL/TLS            | ~         |
| 技術の木装:                    | OAuth2             |           |
| 接続の休護:<br>認証方式:           | OAdtil2            | ~         |
| 伝統の味護:<br>認証方式:<br>ユーザー名: | test@hyo-med.ac.jp | ~         |
| 伝統の休護:<br>認証方式:<br>ユーザー名: | test@hyo-med.ac.jp | ❤<br>詳細設定 |

受信サーバ

| サーバ名  | pop.gmail.com                   |
|-------|---------------------------------|
| ポート番号 | 995                             |
| 接続の保護 | SSL/TLS                         |
| 認証方式  | OAuth2                          |
| ユーザー名 | メールアドレス<br>例)test@hyo-med.ac.jp |

#### 送信サーバ

| サーバ名  | smtp.gmail.com       |  |
|-------|----------------------|--|
| ポート番号 | 465                  |  |
| 接続の保護 | SSL/TLS              |  |
| 認証方式  | OAuth2               |  |
|       | メールアドレス              |  |
| ユーサー名 | 例)test@hyo-med.ac.jp |  |

## 5. サーバー設定で「ダウンロード後もサーバーにメッセージを残す」にチェックを入れます。

| サーバー設定                                 | È                       |   |                 |     |            |  |
|----------------------------------------|-------------------------|---|-----------------|-----|------------|--|
| サーバーの種類:                               | POP メールサーバー             |   |                 |     |            |  |
| サーバー名( <u>S</u> ):                     | pop.gmail.com           |   | ポート( <u>P</u> ) | 995 | 🗘 既定值: 995 |  |
| ユーザー名( <u>N</u> ):                     | ay-suzuki@hyo-med.ac.jp |   |                 |     |            |  |
| セキュリティ設立                               | <b>Е</b>                |   |                 |     |            |  |
| 按税の休暇(0)                               | 551/115                 | · |                 |     |            |  |
| 認証方式(l):                               | OAuth2                  | ~ |                 |     |            |  |
| サーバー設定                                 |                         |   |                 |     |            |  |
| ✓ 新着メッセージがないか起動時に確認する(C)               |                         |   |                 |     |            |  |
| ✓ 新着メッセージがないか(Y) 10 → 分ごとに確認する         |                         |   |                 |     |            |  |
| ✓ 新着メッセージを自動的にダウンロードする(M)              |                         |   |                 |     |            |  |
| へッダーのみ取得する(E)                          |                         |   |                 |     |            |  |
| ✓ ダウンロード後もサーバーにメッセージを残す(G)             |                         |   |                 |     |            |  |
| ✓ ダウンロードしてから(Q) 14 → 日以上経過したメッセージは削除する |                         |   | 削除する            |     |            |  |
| ✓ ダウンロードしたメッセージを削除したらサーバーからも削除する(D)    |                         |   |                 |     |            |  |

以上で設定完了です。